Dearborn Public Schools students now have the option of renewing their books by logging into the library database using any browser.

There are just a few basic rules:

- 1. Books are renewed for two weeks from the day you click the button.
- 2. Books can only be renewed if they are not late and if you don't have any fines on your record.

Here's how you can renew your books yourself.

Launch a browser. (I'm using Chrome)

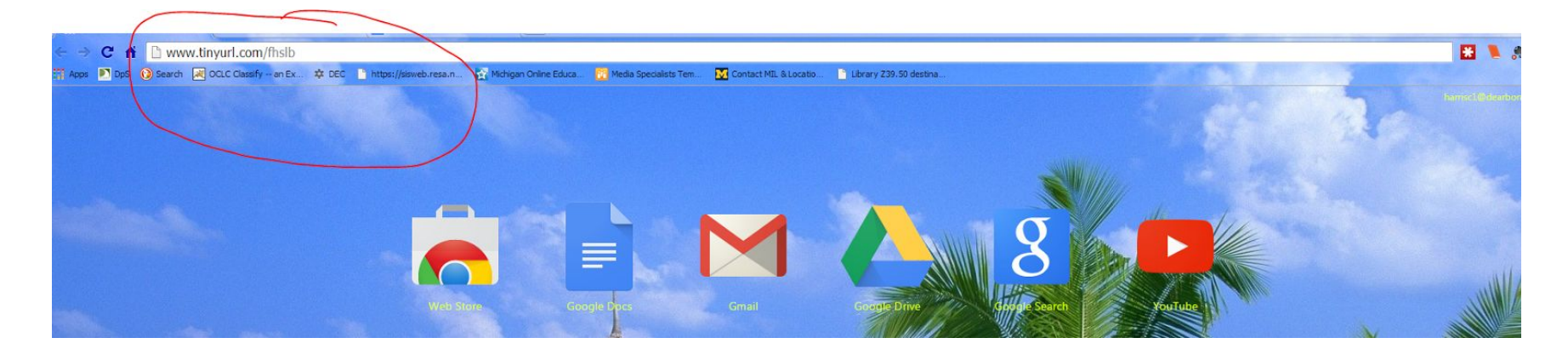

Type the library's URL: <u>www.tinyurl.com/fhslib</u> (or click on the link if you're viewing this in a browser). You'll see the page below. Click on the "Login" button on the upper right side.

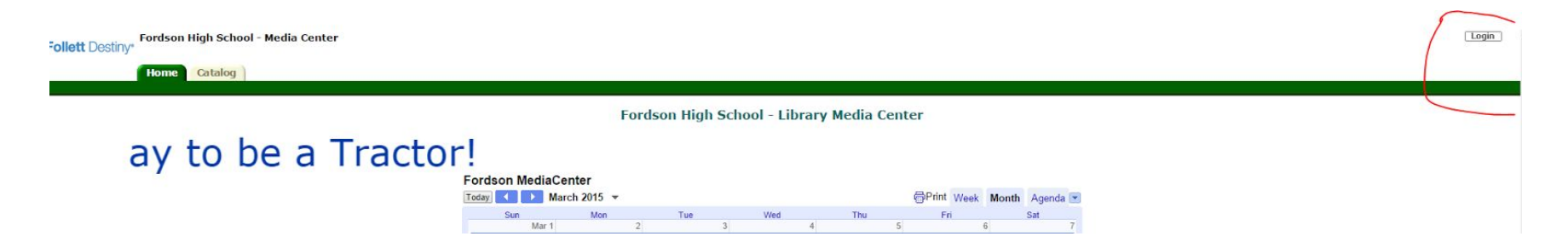

Type your student number as the login AND the password, then click the LOGIN button beneath "Password" Follett Destiny" Fordson High School - Media Center

| Home Catalog<br>Login | User Name: 20019999<br>Password:                                |  |
|-----------------------|-----------------------------------------------------------------|--|
|                       | ©2002-2014 Follett School Solutions, Inc. 3/12/2013 7:53 AM EDT |  |

Login

You should see the Homepage, but now your name is on the page, too. You'll see it on the upper right corner, near the login button. (See picture on the next page.)

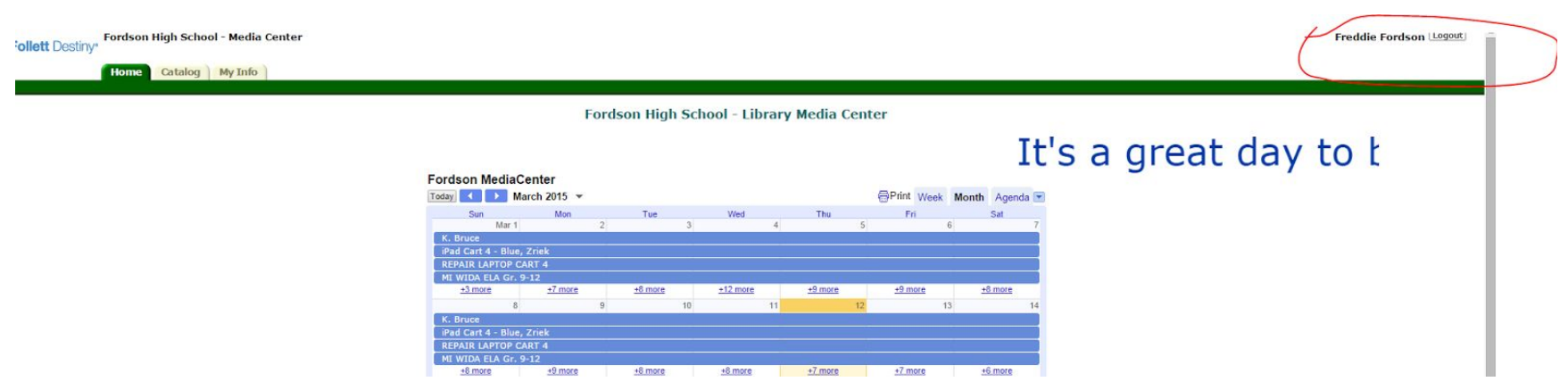

Click on the tab, "MY INFO," located above the green bar that runs the width of the page.

| bilett Destiny Fordson High School - Media Center |                                                                                                    | Freddie Fordson (Logout) |
|---------------------------------------------------|----------------------------------------------------------------------------------------------------|--------------------------|
|                                                   | Fordson High School - Library Media Center                                                                                                    |                          |
|                                                   | It's a great day to be                                                                                                    | e a Trac                 |
|                                                   | Fordson MediaCenter                                                                                                    |                          |
|                                                   | Sun         Mon         Tue         Wed         Thu         Fri         Sat           Mar 1         2         3         4         5         6         7           K. Bruce            |                          |
|                                                   | iPad Cart 4 - Blue, Zirek<br>REPAIR LAPTOP CART 4<br>ML WIDD ELA Gr. 9-12                                                                                                    |                          |
|                                                   | +3 more         +7 more         +8 more         +12 more         +9 more         +8 more         +8 more           8         9         10         11         12         13         14 |                          |
|                                                   | K. Bruce iPad Cart 4 - Blue, Zriek REPAIR LAPTOP CART 4                                                                                                    |                          |
|                                                   | MI WIDA ELA Gr. 9-12           ±8 more         ±9 more         ±8 more         ±7 more         ±7 more         ±6 more                                                                |                          |

You'll see everything you have currently checked out from the media center (and from your other schools, if you didn't return them.) Books that are overdue have the due date in red.

| Follett Destiny | Fordson High School - Media Cen                                                  | ter                                                                                    |                                                                            |                             |                                       | Freddie Fordson Logout      |
|-----------------|----------------------------------------------------------------------------------|----------------------------------------------------------------------------------------|----------------------------------------------------------------------------|-----------------------------|---------------------------------------|-----------------------------|
|                 | Home Catalog My Info                                                             |                                                                                        |                                                                            |                             |                                       |                             |
| Patron Status   |                                                                                  |                                                                                        |                                                                            |                             |                                       | How do I ?                  |
| Resource Lists  | - Items Out<br>Librar Materials<br>Oue Date<br>3/12/2015<br>3/12/2015<br>- Fines | Title<br>Ripley's believe it or not! (Copy: 43112135)<br>The Riverman (Copy: 43350208) | Call Number<br>031.02 RIP<br>FIC STA<br>There are no fines for this patron | Price<br>\$13.00<br>\$14.00 | Checked Out<br>3/12/2015<br>3/12/2015 | Renew<br>Renew<br>Renew All |
|                 | - Holds                                                                          |                                                                                        | There are no holds for this patron                                         |                             |                                       |                             |
|                 | included rules                                                                   |                                                                                        | There are no recommended titles for this patron                            |                             |                                       |                             |
|                 |                                                                                  |                                                                                        |                                                                            |                             |                                       | Printable                   |

In this example, Freddie Fordson has two books checked out and they're both due March 12. They're not late, so he has the option to renew them.

To renew this books, Freddie clicks on the "Renew" buttons on the left side, or the "Renew All" button located on the left below the list of books he has checked out.

| Status for Freddie Fordson |                                                |                                    |         |             | How do I ?   |
|----------------------------|------------------------------------------------|------------------------------------|---------|-------------|--------------|
| - Items Out                |                                                |                                    |         |             |              |
| Library Materials          |                                                |                                    |         |             | $\sim$       |
| Due Date                   | Title                                          | Call Number                        | Price   | Checked Out |              |
| 3/12/2015                  | 😢 Ripley's believe it or not! (Copy: 43112135) | 031.02 RIP                         | \$13.00 | 3/12/2015   | Renew        |
| 3/12/2015                  | 🜪 The Riverman (Copy: 43350208)                | FIC STA                            | \$14.00 | 3/12/2015   | Renew        |
| - Fines                    |                                                |                                    |         |             | Deskenew All |
| Tines                      |                                                | There are no fines for this patron |         |             |              |
| - Holds-                   |                                                |                                    |         |             |              |
|                            |                                                | There are no holds for this patron |         |             |              |
| Decommended                | Titles                                         |                                    |         |             |              |

After clicking on the "Renew" button, the program sends him a message in the box located in the middle above his book titles, letting him know that he has new due dates.

| Follett Destiny | Fordson High School - Media C                | enter                                          |                              |                                  |         |             | Freddie Fordson Logout |
|-----------------|----------------------------------------------|------------------------------------------------|------------------------------|----------------------------------|---------|-------------|------------------------|
|                 | Home Catalog My Info                         |                                                |                              |                                  |         |             |                        |
| Patron Status   |                                              |                                                |                              |                                  |         |             | How do I ?             |
| Resource Lists  |                                              |                                                | A Items renew<br>Please make | red.<br>9 note of all due dates. |         |             |                        |
|                 | – Items Out<br>Library Materials<br>Due Date | Title                                          |                              | Call Number                      | Price   | Checked Out |                        |
|                 | 3/26/2015                                    | 😢 Ripley's believe it or not! (Copy: 43112135) |                              | 031.02 RIP                       | \$13.00 | 3/12/2015   | Renew                  |
|                 | 3/26/2015                                    | 😤 The Riverman (Copy: 43350208)                |                              | FIC STA                          | \$14.00 | 3/12/2015   | Renew All              |
|                 | - Fines                                      |                                                |                              |                                  |         |             |                        |
|                 |                                              |                                                | There are no fines for       | this patron                      |         |             |                        |
|                 | — Holds———                                   |                                                | There are no holds fo        | r this patron                    |         |             |                        |
|                 |                                              |                                                |                              |                                  |         |             |                        |
|                 | <ul> <li>Recommended Title</li> </ul>        | 25                                             | There are no recommended t   | itles for this patron            |         |             |                        |
|                 |                                              |                                                |                              |                                  |         |             | Printable              |

If Freddie has books that are late or he owes fines, the program would not allow him to renew his books and he would receive a message like the one below telling him he needed to take care of his late fees and fines in person at the media center. (See the example on the next page.)

| ollett Destiny                  | Fordson High School - Media                                          | Center                                                                              |                                                                               |                                                                                                    |                             |                                       | Freddie Fordson  |
|---------------------------------|----------------------------------------------------------------------|-------------------------------------------------------------------------------------|-------------------------------------------------------------------------------|----------------------------------------------------------------------------------------------------|-----------------------------|---------------------------------------|------------------|
| 0                               | Home Catalog My Info                                                 |                                                                                     |                                                                               |                                                                                                    |                             |                                       |                  |
| Patron Status<br>Resource Lists | Status tor Freddle Fordson                                           |                                                                                     | The following iter<br>"The Riverman"<br>"Riplay's believe<br>Please make note | ns were not renewed because of library renewal policies<br>(Barcode: 43330208)<br>it or not!" (Barcode: 43112135)<br>e of all due dates. |                             |                                       | Hour do Iw (?)   |
|                                 | - Items Out<br>Library Materials<br>Due Date<br>3/5/2015<br>3/5/2015 | THe<br>Ripley's believe it or not! (Copy: 42112121<br>The Riverman (Copy: 43350208) | 5)                                                                            | Call Number<br>031.02 RIP<br>FIC STA                                                                                                    | Price<br>\$13.00<br>\$14.00 | Checked Out<br>3/12/2015<br>3/12/2015 | Renew]           |
|                                 | - Fines-                                                             | Ripley's believe it or not! (Copy: 43112133)                                        |                                                                               |                                                                                                    | 031.02 RIP                  |                                       | Amount<br>\$0.50 |
|                                 | - Holds- There are no holds for this patron                          |                                                                                     |                                                                               |                                                                                                    |                             |                                       |                  |